输入送纱器类型

## STOLL

# 1 CKC V 1.4 有哪些新内容?

Release: 10/2022

#### 1.1 输入送纱器类型

首次安装操作系统时,会出现关于机器配装的送纱器类型的询问提示。

- 无送纱器
- 摩擦式送纱器
- 储纱器

在安装过程中输入送纱器类型:

- 1. 关闭机器主开关然后再次打开。
- 2. 单击按钮 "Installation"。

| Syst                    | em Control Unit         |           |       |
|-------------------------|-------------------------|-----------|-------|
|                         |                         |           | STOLL |
| Installation            | Restart                 | Warmstart |       |
| Installation & Configur | Restart & Configuration |           |       |

- 3. 安装过程在"可选功能"菜单里中断。
- 4. 选择机器左侧相应的送纱器类型(1)和右侧相应的送纱器类型(2)。

| No Feed Wheel                                       | ed<br>Feed Wheel on the Right<br>Feed Wheel on the Right<br>Priction feed wheel<br>Storage Feed Wheel | STOLL<br>E,CKC,000,112,001<br>1:31 PM                      |
|-----------------------------------------------------|----------------------------------------------------------------------------------------------------|------------------------------------------------------------|
| Quantity of Clamping and Cutting Points on the Left | Cuantity of Clamping and Cutting Points on the Right           2           Belt Take-Down             | Set up<br>Order<br>Produce<br>Order<br>Maintain<br>Machine |
|                                                     | Comb .                                                                                                | CCC test                                                   |
| F                                                   | Continue >                                                                                            | Start<br>Machine                                           |

- 5. 单击"继续"按钮(3)。
- 6. 如果出现"机器基准"菜单,表示操作系统安装完毕。
- 7. 执行基准运行。
- 8. 编织机已准备好可以进行编织了。

不同编织状态下的导纱器滑块

#### 1.2 不同编织状态下的导纱器滑块

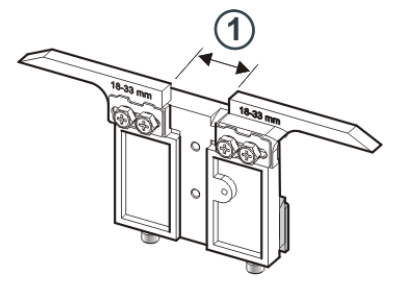

共有三种导纱器滑块,分别用于不同的编织状态:

- 编织
- 添纱

■ 分针

| 开口宽度(1)    | ID      | 编织                             | 添纱                                      | 分针                             |
|------------|---------|--------------------------------|-----------------------------------------|--------------------------------|
| 18 – 33 mm | 281 973 | E12   E14   E16<br>E6.2   E7.2 |                                         | E3,5.2                         |
| 15 – 29 mm | 282 079 | E3,5.2                         | —                                       | E3,5.2                         |
| 34 – 47 mm | 282 080 |                                | E12   E14   E16<br>E6.2   E7.2   E3,5.2 | E12   E14   E16<br>E6.2   E7.2 |

导纱器开口 宽度值

针对不同编织状态,我们推荐使用如下开口宽度(Ua-b):

| 机号     | ID      | 编织       | 添纱       | 分针       |
|--------|---------|----------|----------|----------|
| E3,5.2 | 282 079 | 20       | 44       | 29       |
|        |         | Ua: 10.0 | Ua: 22.0 | Ua: 14.5 |
|        |         | Ub: 10.0 | Ub: 22.0 | Ub: 14.5 |
| E12    | 281 973 | 26       | 40       | 40       |
| E12/10 |         | Ua: 13.0 | Ua: 20.0 | Ua: 20.0 |
|        |         | Ub: 13.0 | Ub: 20.0 | Ub: 20.0 |
| E14    | 282 080 | 26       | 40       | 40       |
| E14/12 |         | Ua: 13.0 | Ua: 20.0 | Ua: 20.0 |
|        |         | Ub: 13.0 | Ub: 20.0 | Ub: 20.0 |
| E6.2   | 282 080 | 26       | 42       | 42       |
|        |         | Ua: 13.0 | Ua: 21.0 | Ua: 21.0 |
|        |         | Ub: 13.0 | Ub: 21.0 | Ub: 21.0 |
| E7.2   | 282 080 | 26       | 40       | 40       |
|        |         | Ua: 13.0 | Ua: 20.0 | Ua: 20.0 |
|        |         | Ub: 13.0 | Ub: 20.0 | Ub: 20.0 |
| 1      |         |          |          |          |

STOLL

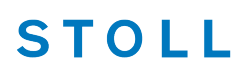

不同编织状态下的导纱器滑块

整个开口宽度包括了左侧值(Ua)和右侧(Ub)值。

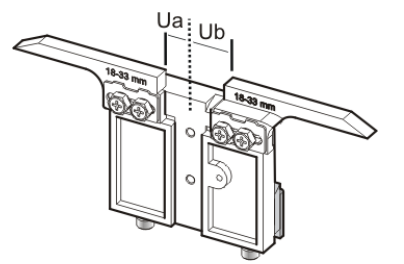

两个数值可能是相同的(对称设置)也可能是不同的。

#### 调节开口宽度:

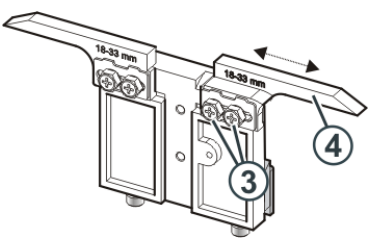

- 1. 松开两个螺丝(3)。
- 将插件(4) 推到需要的位置。
   使用刻度尺可以使调节更加简单容易。
- 3. 重新拧紧两个螺丝(3)。
- 4. 在另一侧重复设置过程。
- 添纱 开口宽度不同的两个导纱器用来进行添纱编织。 示例:

| 机号  | 前导<br>(编织) | 跟随<br>(添纱) |
|-----|------------|------------|
| E12 | 26         | 40         |
|     | Ua: 13.0   | Ua: 20.0   |
|     | Ub: 13.0   | Ub: 20.0   |

不同编织状态下的导纱器滑块

- 调节添纱导 将添纱导纱器装到轨道 4 或 5 上。 纱器 = 파ム日は開めぼけなりはたエロはネヌ
  - 两个导纱器必须准确地位于织针交叉口的中心位置。
    - 将后导纱器的穿纱孔略微调高0.5毫米。

建议:

中间空出一条导纱器轨道,以防止纱嘴头相互影响。

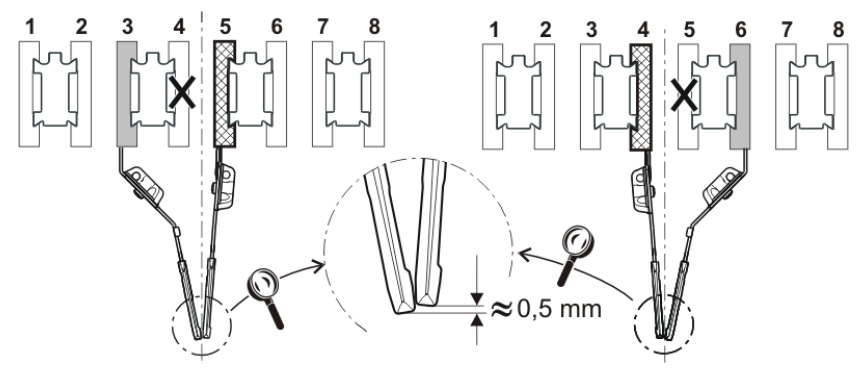

在花型准备系统上和编织机上设置开口宽度:

Ua 和 Ub 值对于导纱器正确停位非常重要:

- 在布边处
- 在纱夹处

路经: Setup 编辑器 -> "导纱器" 菜单 -> "Y:Ua-b" 选项卡

|      | 🔊 <b>&gt;&gt;&gt;</b> 0. | 05 мsec 1 |      |         |             |   |             | Senior C | perator       |                   |
|------|--------------------------|-----------|------|---------|-------------|---|-------------|----------|---------------|-------------------|
|      | # 0                      |           | (SO) |         |             |   | 🏯 Sintral 🌶 | •        | Shift 1       | å                 |
|      | ••• 0.                   | 0 wmf 1   |      | CMS530. | DAVID-FRONT | _ |             |          |               |                   |
| YD,  | /YDI                     |           | CI 🙎 | Ua-b    | Width       |   |             |          |               |                   |
| Y    | Ua                       | Ub        |      |         | Comment     |   |             |          |               |                   |
| Y-3A | 13.5                     | 13.5      |      |         |             |   |             |          |               |                   |
| Y-2A | 13.5                     | 13.5      |      |         |             |   |             |          |               | re-down           |
| Y-1A | 13.5                     | 13.5      |      |         |             |   |             |          |               | e-down            |
|      |                          |           |      |         |             |   |             |          | 🥡 Yar         | n Carriers        |
|      |                          |           |      |         |             |   |             |          | ת‡ Sti        | tch               |
|      |                          |           |      |         |             |   |             |          | _             | igui              |
|      |                          |           |      |         |             |   |             |          | (n) Sp        | eed               |
|      |                          |           |      |         |             |   |             |          | RS Co         | cle<br>unters     |
|      |                          |           |      |         |             |   |             |          | Final Co      | n Length<br>ntrol |
|      |                          |           |      |         |             |   |             |          | 111<br>111 Ra | cking             |
|      |                          |           |      |         |             |   |             |          | P He          | lp                |
|      | <                        | Close     |      |         |             |   |             |          |               |                   |
|      |                          |           |      |         |             |   |             |          |               |                   |

STOLL

# STOLL

导入或导出网络驱动器以及其他机器设置

## 1.3 导入或导出网络驱动器以及其他机器设置

您可以导出其他机器设置,并将其导入到其他机器上。

| 之前 | <ul> <li>◆ 机头速度</li> </ul> |  |  |  |  |  |
|----|----------------------------|--|--|--|--|--|
|    | ◆ 各种操作设置                   |  |  |  |  |  |
|    | ◆ 吸尘                       |  |  |  |  |  |
|    | ◆ 清洁选针系统                   |  |  |  |  |  |
|    | ◆ 手动润滑或中央润滑                |  |  |  |  |  |
| 现在 | 此外,还可以选择以下设置:              |  |  |  |  |  |
|    | ◆ 网络驱动器                    |  |  |  |  |  |
|    | ◆ 编织程序包含在日志文件里             |  |  |  |  |  |
|    | ◆ 显示运行次数计数器                |  |  |  |  |  |
|    | ◆ 工艺视图                     |  |  |  |  |  |
|    | ◆ 显示锁定菜单                   |  |  |  |  |  |
|    | ◆ 屏幕保护等待时间                 |  |  |  |  |  |

导入时可以选择单个导入还是一起导入。

如果一个设置处于工作状态(1)将不会被导入,因为这个设置在机器上是不可用的(例如中央润滑)。

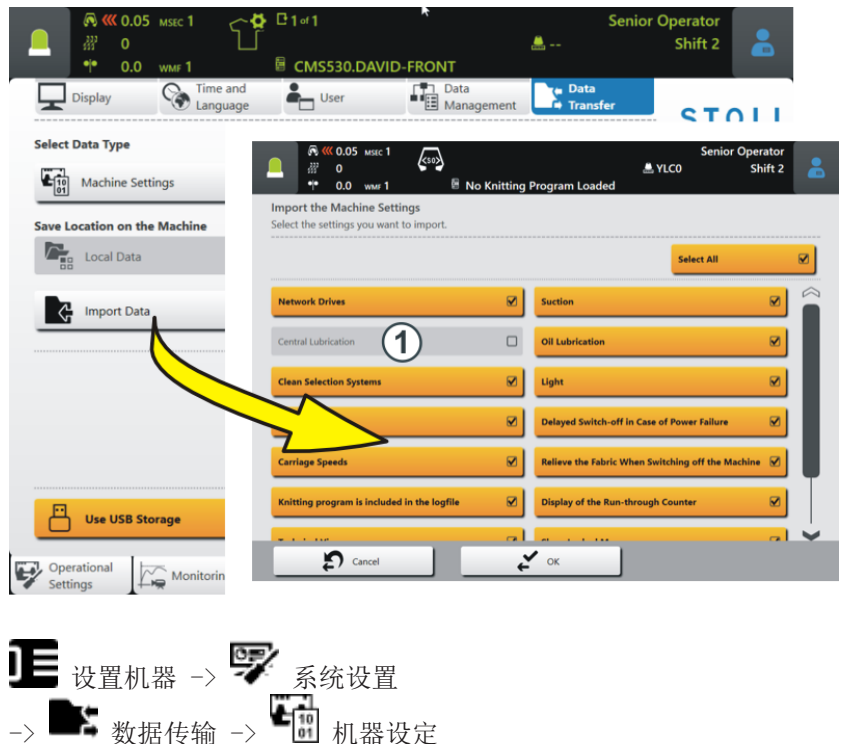

编辑订单 - 程序元素名显示出来

# 1.4 编辑订单 - 程序元素名显示出来 ✓ 订单包含一个位置 (编织程序)

如果不同编织程序的程序元素用在一个订单里,那么在菜单"编辑订单"里将显示程序元素名称。

- STOLL

示例:具有三个不同程序元素的订单

|         | 🔊 巛 0.05            | MSEC 1                   | KSON     |                     |           |                   |          | _             | S           | enior ( | Operator               |                   |
|---------|---------------------|--------------------------|----------|---------------------|-----------|-------------------|----------|---------------|-------------|---------|------------------------|-------------------|
| -       | ₩ 0<br>•• 0.0       | WMF 1                    |          | CMS5                | 30.DA\    | /ID-FRONT.s       | in       | 📇 YLC         | :0          |         | Shift 2                |                   |
| Order:  |                     |                          |          |                     |           | oading<br>options |          | Knitt<br>Prog | ing<br>rams |         | ST                     | οιι               |
| Folder: | d:\muste            | er                       |          |                     |           |                   |          |               |             |         | COMP_KA_E<br>0341.0000 | MMI_0000.0000.    |
| -       | 1                   | +                        | ∅_       | Use Maste<br>Setup: | er        |                   |          |               |             | 1       | 3:0                    | 7 PM              |
|         | CMS530              | .DAVID-FRON              | T.sin    | p                   |           |                   |          |               | _           | _       |                        |                   |
|         | 1 DAVID-B<br>CMS530 | ACK.jac<br>.Delta-NP.set |          |                     |           |                   | <u>(</u> |               | L           | Ť       |                        | _                 |
| _       |                     |                          |          |                     |           |                   |          |               |             |         | Se Or                  | t up<br>der       |
|         |                     |                          | MS53     | 0.DAV               | /ID-F     | RONT.sir          | 1        |               |             |         | Pr<br>of               | oduce<br>rder     |
|         | Y                   | C C                      | MS53     | 0.Delt              | ta-NF     | P.setx            |          | <b>₽</b>      |             |         | M محر                  | aintain<br>achine |
|         |                     |                          |          |                     |           |                   |          |               |             |         |                        | onfigure          |
| Ļ       | Edit                |                          |          | <b>B1</b> v         | oad Exist | ing Order         | Star     | t Line        |             | 30      | Vi                     | ew                |
|         | Crea                | te New Order             |          | B1 s                | ave       |                   |          | Start Pro     | duction     |         |                        | ata               |
|         | -0                  | 0. 0                     |          | Catur               | I         |                   |          |               |             |         |                        | elp               |
| Order   | 2/                  | Machine                  | <b>▲</b> | Pattern             |           | Pattern           |          | Manua Manua   | ally I      |         | Manually II            |                   |

# **1.5** PPS - 第一个织片生产后输入到工票中的编织时间显示出来。

| 之前 | 如果编织程序不包含一个 cfgx 文件,那么编织时间只会在第一个织片完成后<br>才会显示出来。                                  |
|----|-----------------------------------------------------------------------------------|
|    | 但如果只生产单独部件,则编织时间不会显示出来。                                                           |
|    | 背景:<br>如果编织程序是在 M1plus 或 CREATE 上创建的,那么加载编织程序之后就<br>会显示编织时间。花型准备装置把该信息写入 cfgx 文件。 |
| 现在 | 如果在工票中输入了编织时间,那么工票开始执行时就会显示出编织时间。                                                 |
|    | ③ 来自工票的编织时间只在没有 cfgx 文件的情况下才会显示。                                                  |

纱线表 (BMS)

### 1.6 纱线表 (BMS)

指定值可以作为参考。同时必须考虑纱线的质量及其特定的重量。我们推荐使用合股纱,不使 用单纱。若使用粗针机器,建议使用几根合股纱。

| 机号                   | 处理 [Nm]                    | 最终计数 [Nm]                                     |  |  |
|----------------------|----------------------------|-----------------------------------------------|--|--|
|                      | 几根细纱线并在一起如同一根粗<br>纱线引入导纱器。 | 多根纱线的细度<br>示例: 2 x 44/2<br>44/2=22<br>22:2=11 |  |  |
| 12                   | 1 x 24/2                   | 10 - 18                                       |  |  |
| 12m10                | 2 x 36/2<br>1 x 24/2       | 8 - 12                                        |  |  |
| 14                   | 1 x 28/2<br>2 x 40/1       | 14 - 20                                       |  |  |
| 14m12                | 1 x 24/2<br>2 x 44/2       | 10 - 18                                       |  |  |
| 3,5.2<br>(所有织针)      | 2 x 28/2<br>3 x 28/2       | 4,5 - 7                                       |  |  |
| 3,5.2<br>(每隔一针)      | 3 x 14/2<br>7 x 28/2       | 1,5 - 2,5                                     |  |  |
| 6.2<br>(所有织针)        | 2 x 44/2<br>1 x 28/2       | 10 - 16                                       |  |  |
| 6.2<br>(每隔一针)        | 2 x 28/2<br>3 x 28/2       | 4,5 - 7                                       |  |  |
| <b>7.2</b><br>(所有织针) | 1 x 28/2<br>1 x 30/2       | 14 - 20                                       |  |  |
| 7.2<br>(每隔一针)        | 2 x 28/2<br>2 x 30/2       | 6 - 8                                         |  |  |

纱线表-机号与纱线细度对照表

■ 经济高效生产以及影响因素 [□ 8]

### 1.7 经济高效生产以及影响因素

人们对编织机的预期和要求主要表现为以下两方面:对机器本身的要求以及企业所追求的目标。

不考虑纱线的因素,编织机要以最大速度在各种编织模式下以各种密度进行编织。同时机器还 应满足高效率生产的要求,花型应正确精准地编织出来。

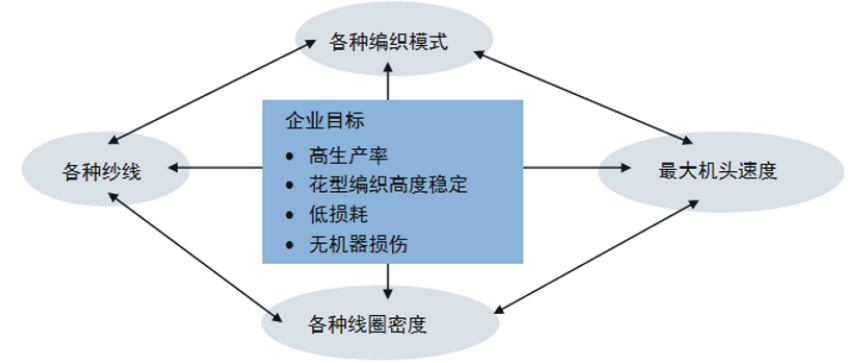

同时满足所有要求的可能性微乎其微,因为某些目标彼此冲突。这些目标无法同时实现。一些 目标之间彼此制约,相互影响,某个目标的实现可能会影响其他目标的达成。换句话说,有些 目标不能同时实现,或者说目标之间相互排斥。

#### 示例:

在纱线细度,线圈密度和机头速度之间就存在上述矛盾。如要以最高限来生产,最大程度满足 所有三个目标,那么将会导致花型编织稳定性降低,损耗增加,甚至造成机器损坏。

| 因素 | 运行稳定可靠性 | <ul> <li>花型结构(编织模式,变针距等等)</li> </ul>                               |  |  |  |  |  |
|----|---------|--------------------------------------------------------------------|--|--|--|--|--|
|    |         | ◆ 机头速度                                                             |  |  |  |  |  |
|    |         | <ul><li>◆ 线圈长度(线圈密度)</li></ul>                                     |  |  |  |  |  |
|    |         | <ul> <li>◆ 纱线质量(摩擦系数,弹性,捻度,湿度,毛羽度,纱筒<br/>设置,拉伸强度)</li> </ul>       |  |  |  |  |  |
|    |         | ◆ 纱线规格,纱支/合股纱                                                      |  |  |  |  |  |
|    |         | <ul> <li>◆ 纱线类型(花式纱)</li> </ul>                                    |  |  |  |  |  |
|    |         | ◆ 纱线张力,纱线喂入                                                        |  |  |  |  |  |
|    |         | ◆ 织物牵拉                                                             |  |  |  |  |  |
|    | 损耗和机器损坏 | 一些因素不合理的组合可能会导致损耗增加以及机器部件的损坏。                                      |  |  |  |  |  |
|    | 结论      | 要对各因素进行合理协调。                                                       |  |  |  |  |  |
|    |         | 不可能实现以任意速度和密度来编织各种纱线和花型。<br>建议: 以较低机头速度(例如 0.7 m/s)开始然后逐步提高<br>速度。 |  |  |  |  |  |
|    |         | <b>主</b> 由于未遵守我们的要求而造成的机器部件损坏将不在保修范围之内。                            |  |  |  |  |  |